## Manual > Retrieve Username

## I have forgotten my username. How do I retrieve my username?

To retrieve your username, you need to perform the following steps:

- 1. Access the URL https://www.gst.gov.in/. The GST Home page is displayed.
- 2. Click the Login link given in top right-hand corner of the GST Home page.

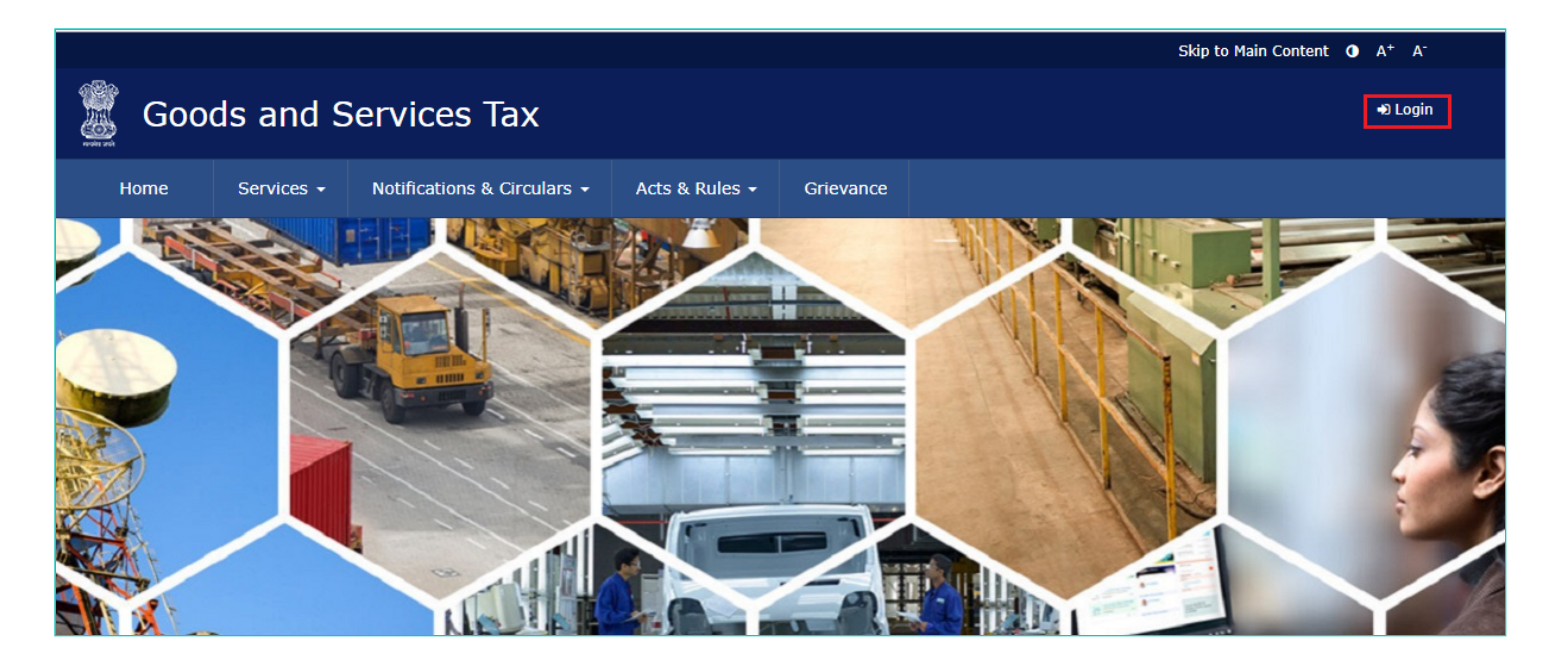

3. The Login page is displayed. Click the Forgot Username link, given below the LOGIN button.

| Home         | Services 👻 | Notifications & Circulars 👻           | Acts & Rules 🛨        | Grievance        |                          |   |      |        |
|--------------|------------|---------------------------------------|-----------------------|------------------|--------------------------|---|------|--------|
| Home > Login |            |                                       |                       |                  |                          |   | 🛛 Er | nglish |
|              |            | Login                                 |                       |                  |                          |   |      |        |
|              |            |                                       |                       | • indica         | tes mandatory fields     | 5 |      |        |
|              |            | Username •                            |                       |                  |                          | - |      |        |
|              |            | Enter Username                        |                       |                  |                          |   |      |        |
|              |            | Password •                            |                       |                  |                          |   |      |        |
|              |            | Enter Password                        |                       |                  |                          |   |      |        |
|              |            | LOGIN                                 |                       |                  |                          |   |      |        |
|              |            | Forgot Username                       |                       |                  | Forgot Password          | ł |      |        |
|              |            | <b>O</b> First time login:<br>log in. | If you are logging in | for the first ti | me, click <u>here</u> to |   |      |        |

4. The **User Credentials** page is displayed. In the **Provisional ID / GSTIN / UIN** field, type the Provisional ID or GSTIN that you received in the e-mail.

5. In the **Type the characters you see in the image below** field, type the captcha text shown on the screen.

6. Click the **GENERATE OTP** button. The One Time Password (OTP) will be sent to your registered e-mail address and mobile number.

| Home         | Services 👻     | Notifications & Circulars 👻 | Acts & Rules 👻      | Grievance |                       |   |           |
|--------------|----------------|-----------------------------|---------------------|-----------|-----------------------|---|-----------|
| Home> Login> | Forgot Usernam | ie                          |                     |           |                       |   | 🛛 English |
|              |                | 1<br>User Credentials       | 2<br>OTP Verifica   | ation     |                       |   |           |
|              |                | Forgot Usernam              | e                   |           |                       |   |           |
|              |                |                             |                     | • indica  | ates mandatory fields | 5 |           |
|              |                | Provisional ID / GST        | IN / UIN•           |           |                       |   |           |
|              |                | Enter Provisional I         | D / GSTIN / UIN     |           |                       |   |           |
|              |                | Type the characters         | you see in the imag | e below•  |                       | _ |           |
|              |                | Enter Characters s          | hown below          |           |                       |   |           |
|              |                |                             | •                   |           |                       | - |           |
|              |                | GENERATE OTP                |                     |           | BACK TO LOGIN         | ] |           |

7. The **OTP Verification page** is displayed. In the **Enter OTP** field, enter the OTP that was sent to your registered e-mail address and mobile phone number.

8. Click the **SUBMIT** button.

Note:

In case your OTP is expired and you want to receive the OTP again on your e-mail address and mobile phone number, click the **RESEND OTP** link.

| Home           | Services 👻     | Notifications & Circulars 🗸                                | Acts & Rules 🗕                                   | Grievance                         |                      |    |  |           |
|----------------|----------------|------------------------------------------------------------|--------------------------------------------------|-----------------------------------|----------------------|----|--|-----------|
| Home > Login > | Forgot Usernam | ne                                                         |                                                  |                                   |                      |    |  | 🛛 English |
|                |                | User Credentials                                           | 2<br>OTP Verifica                                | ation                             |                      |    |  |           |
|                |                | Enter OTP sent<br>Address                                  | to registered M                                  | obile Numbe                       | r and Emai           | il |  |           |
|                |                | Success : One-Tin<br>registered Email A<br>Number - 87xxxx | me Password (OTP)<br>Address- kxxxxxxxx<br>9911. | has been sent t<br>xn@gmail.com a | o your<br>and Mobile | ×  |  |           |
|                |                | Enter OTP•                                                 |                                                  |                                   |                      | _  |  |           |
|                |                | SUBMIT                                                     | RESEND OTP                                       |                                   |                      |    |  |           |

The message "Username has been emailed to your registered Email address. Kindly check your email" is displayed. Check your registered e-mail to retrieve the username.

| Home         | Services 👻 | Notifical | tions & Circulars 👻                  | Acts & Rules 🛨       | Grievance          |                          |         |
|--------------|------------|-----------|--------------------------------------|----------------------|--------------------|--------------------------|---------|
| Home > Login |            |           |                                      |                      |                    |                          | 🛛 Engli |
|              |            |           | Username has be<br>check your email. | en emailed to your r | egistered Email    | Address. Kindly          |         |
|              |            |           | Login                                |                      |                    |                          |         |
|              |            |           |                                      |                      | • indica           | tes mandatory fields     |         |
|              |            |           | Username •                           |                      |                    |                          |         |
|              |            |           | Enter Username                       |                      |                    |                          |         |
|              |            |           | Password •                           |                      |                    |                          |         |
|              |            |           | Enter Password                       |                      |                    |                          |         |
|              |            |           | LOGIN                                |                      |                    |                          |         |
|              |            |           | Forgot Username                      |                      |                    | Forgot Password          |         |
|              |            |           | • First time login:<br>log in.       | If you are logging i | n for the first ti | me, click <u>here</u> to |         |